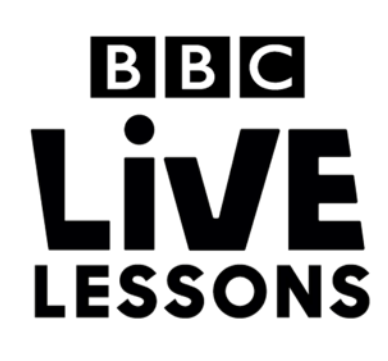

# micro:bit

## Construct your own secret code

Ever wanted to send a secret message to a friend that no one else can read? Now you can do it on your BBC micro:bit.

When you've got the program on your micro:bit, simply tell your friend the secret code (this will be made up of three numbers, much like in a luggage lock) and pass the micro:bit to them.

They will have to pinch the micro:bit along the input/output pins **0**, **1** and **2** with the secret code in order to unlock the message. So, for example, if your code is 123, they would have to pinch input/output pin **0** once, pin **1** twice and pin **2** three times.

Then, if they hold down button A and shake the micro:bit, your secret message should display. Ready to give it a go?

### Step 1: Import the code

Download the hex file from our Live Lessons website.

Firstly, select 'My scripts' on the top navigation on the micro:bit website (www.microbit.co.uk), and choose 'Create code'.

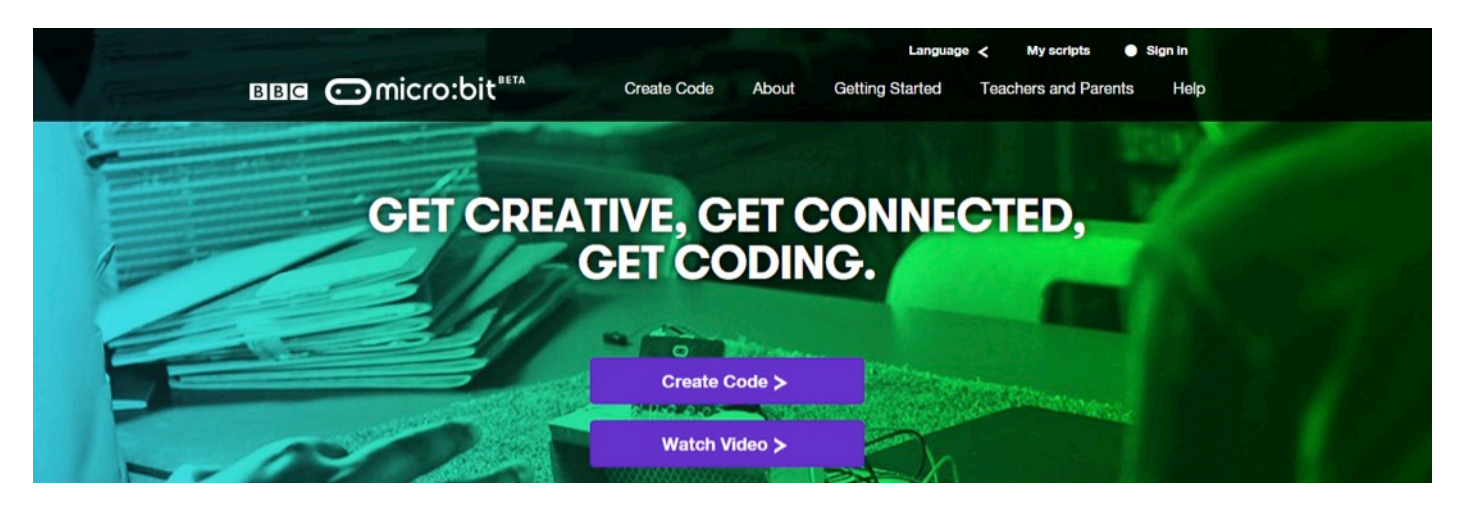

Choose 'Import Code' and upload the hex file that you've downloaded from the Live Lessons website.

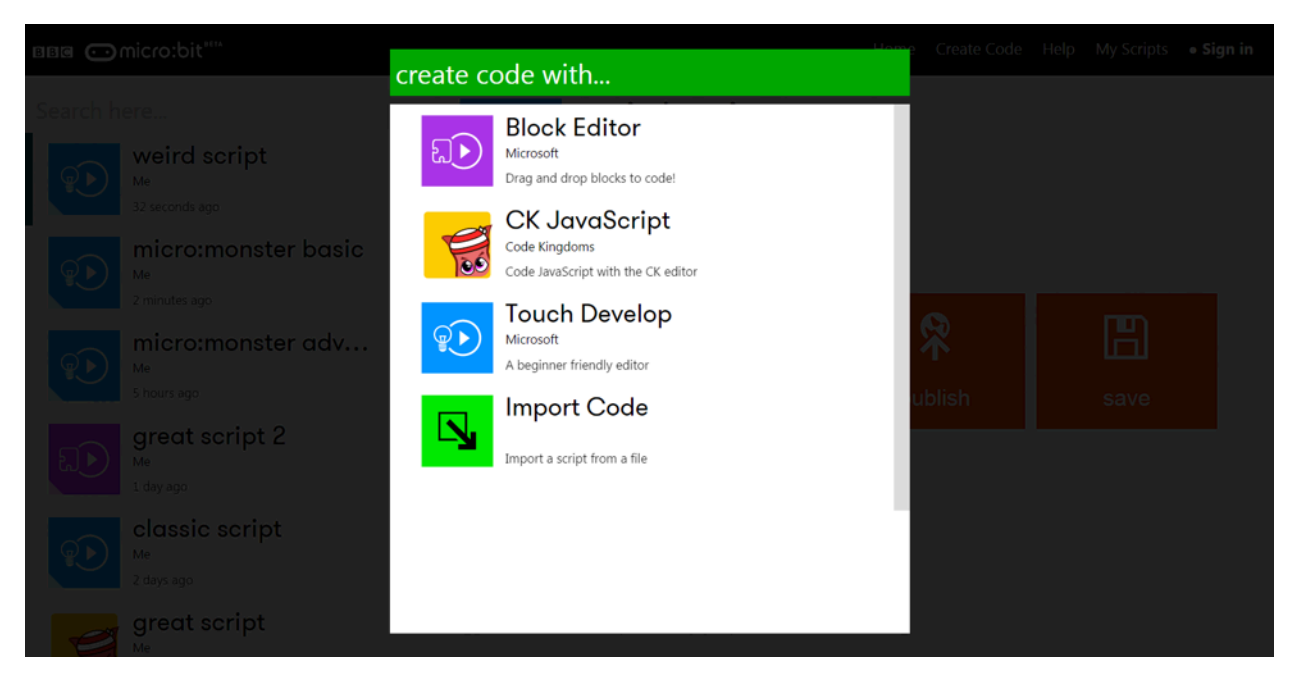

The script for the secret codes exercise should now appear in your code window.

Hit **'run'** to see it in action on the simulator, or plug in your micro:bit, hit **'compile**' and drag your hex file onto your micro:bit to try out your secret code.

#### Step 2: Understanding the code

#### comment: These are your secret messages - change them! What's does your message say? set message1 - to " LIVE " " (LESSONS) " set message2 - to This is the block of code that decides what your secret " ROCK! " set message3 - to message says. You can write whatever you like over comment: Change the ciphers and only ur friends! three lines. set cipher1 - to 2 Here we have a message that says "LIVE LESSONS set cipher2 v to 3 ROCK!" We've set three variables, message1, 2 set cipher3 v to message2 and message3 to display three strings, or messages: "LIVE", "LESSONS" and "ROCK!". comment: Leave these alone! set Pintouch0 - to 0 set Pintouch1 v to 0 set Pintouch2 v to 0

| comment: These are your secret messages - change them! |                                                                     |
|--------------------------------------------------------|---------------------------------------------------------------------|
| set message1 - to ( " LIVE " -                         |                                                                     |
| set message2 - to [ " LESSONS "                        |                                                                     |
| set message3 - to ( "ROCK! "                           |                                                                     |
| comment: Change the ciphers and only tell you          | What's your passcode?                                               |
| set cipher1 to (2                                      | This is the block of code that decides what your secret passcode is |
| set cipher2 to 3                                       |                                                                     |
| set cipher3 to 2                                       | You can set three numbers and tell your friends what they are, so   |
| comment: Leave these arou                              | they know how many times they have to pinch each input/output       |
| set Pintouch0 v to (0                                  |                                                                     |
| set Pintouch1 v to 0                                   | Here we've said that the code is 232.                               |
| set Pintouch2 to (0                                    |                                                                     |
|                                                        |                                                                     |

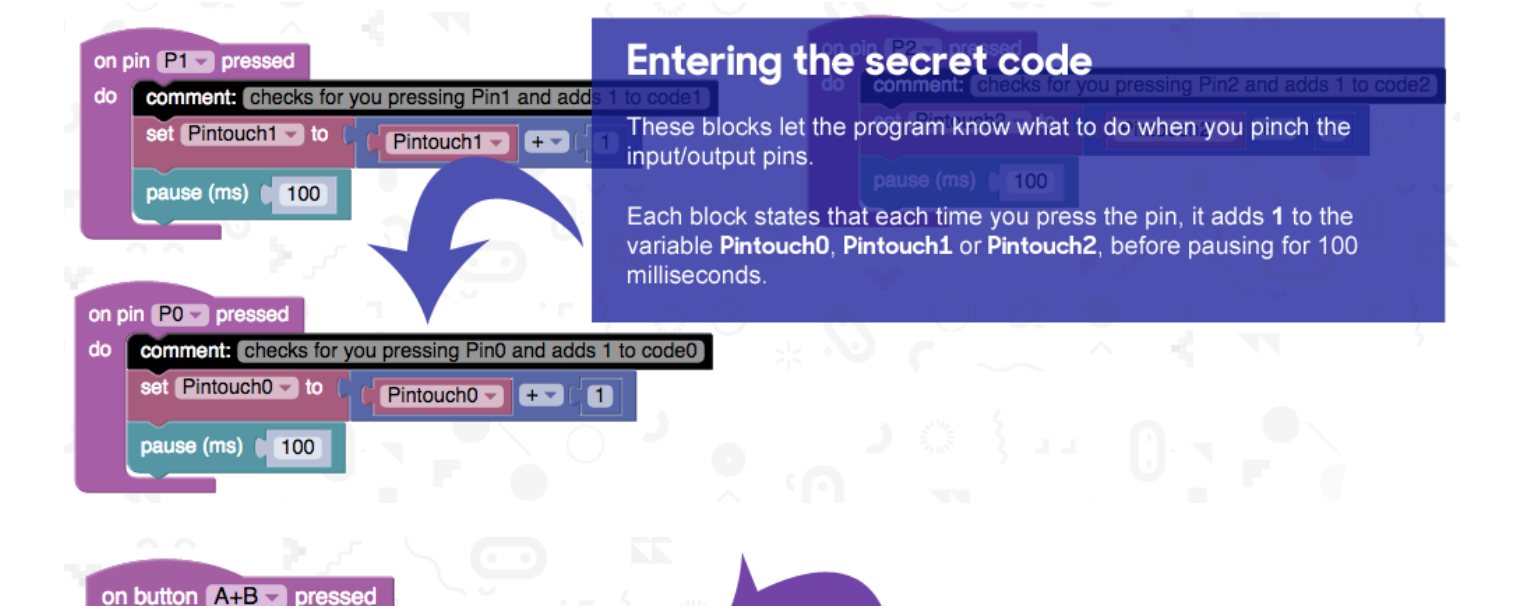

Checking to see if you have the <u>code</u> right so far

This is the block that checks to see if the number of pin presses you've made so far matches the secret code that was programmed in. You can press **button A and B together** to check this.

We've done this using **conditional statements**. Here we've said that when you press button A and B together, IF the value of the variable **Pintouch0** is equals to the value you've programmed into variable **cipher1**, then it displays a smiley face, followed by the number **0**, which tells you that you've got the code for input/output pin 0 correct.

This is repeated for each pin, making sure to **clear the screen** after each smiley face and number is displayed.

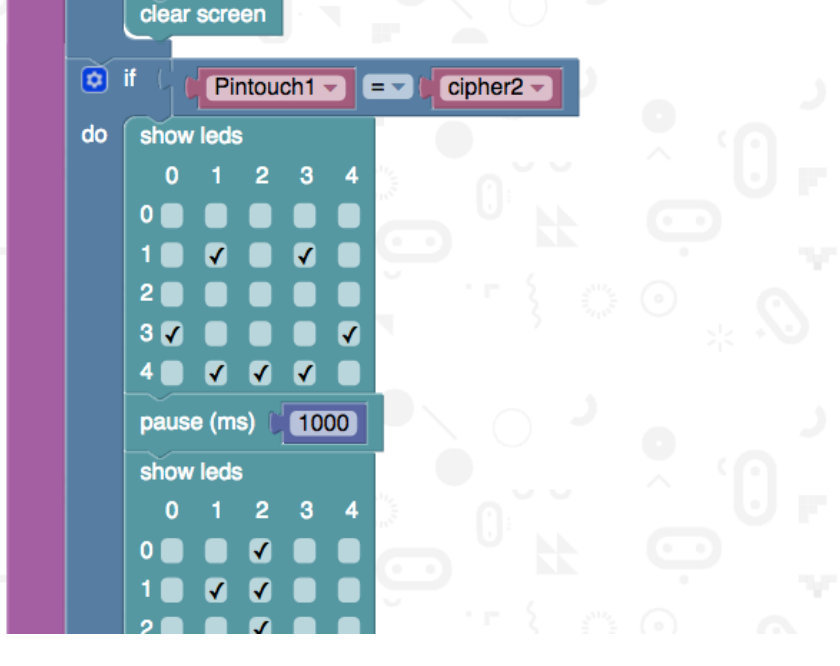

do

🚺 if

show leds 0 1

<

 $\checkmark$   $\checkmark$   $\checkmark$ 

2 3 4

 $\checkmark$ 

pause (ms)

•

4 🗸 🖌 🗸

pause (ms) 👔

show leds

0

0 🗸

1 🗸

2 🗸

3 🗸

0

1

21

3 🗸

4

do

comment: Check if you have the code right so far:

•

1000

•

 $\checkmark$ 

•

•

1000

= -

cipher1 👻

Pintouch0 -

2 3 4

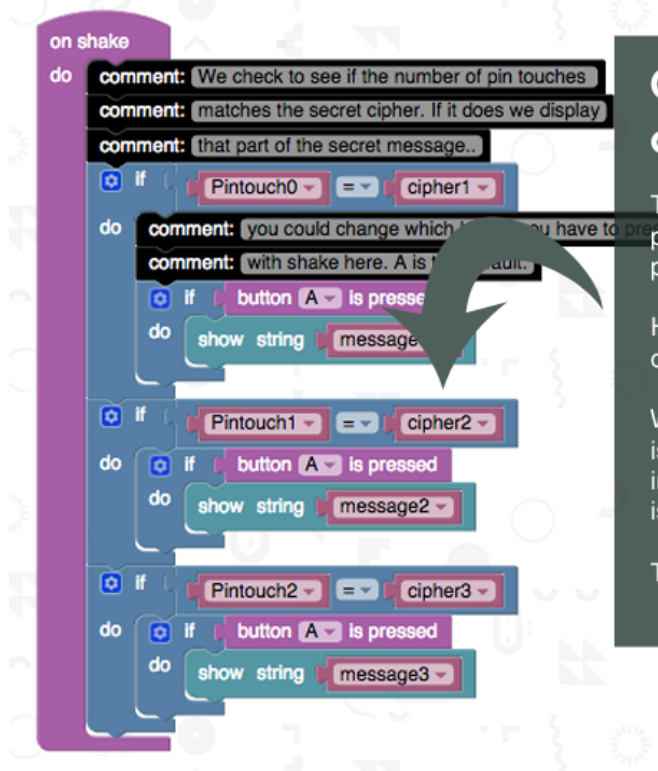

# Checking to see if your code is correct and displaying the message

This is the block that checks to see if the number of pin presses you've made matches the secret code that was programmed in. If it does, it displays the secret message.

Here we've introduced **conditional statements** for each part of the message.

We've said that IF the number value of the variable **Pintouch0** is equal to the number programmed as your secret code for the input/output pin 0 (**cipher0**), then the first message (**message1**) is displayed IF you **press button A** and **shake** your micro:bit.

This is repeated for all three parts of the messages.

#### Step 3: Changing the code

You can do several things to change your secret coded message and make it your own.

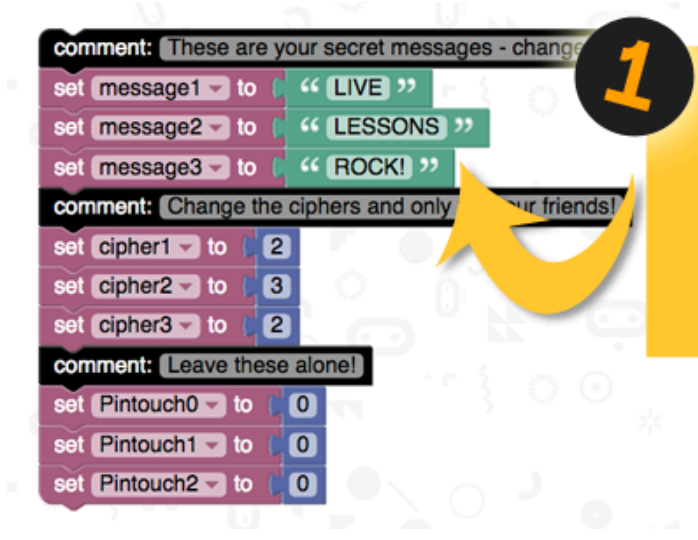

#### Changing your message

You can change your message simply by replacing the words between the quotation marks "".

You can write anything you like. It could be a simple three word message like we've done here, or a full poem, split into three lines.

#### ange them!

#### Changing your secret code

You can change the code number for your message by replacing the numbers for the variables **cipher1**, **cipher2** and **cipher3**.

This will then become the number of times your friend will have to pinch input/output pins **0**, **1** and **2** respectively in order to unlock the secret message.

You can put in any number you like, although you might not want your friend to have to pinch the pins hundreds of times!

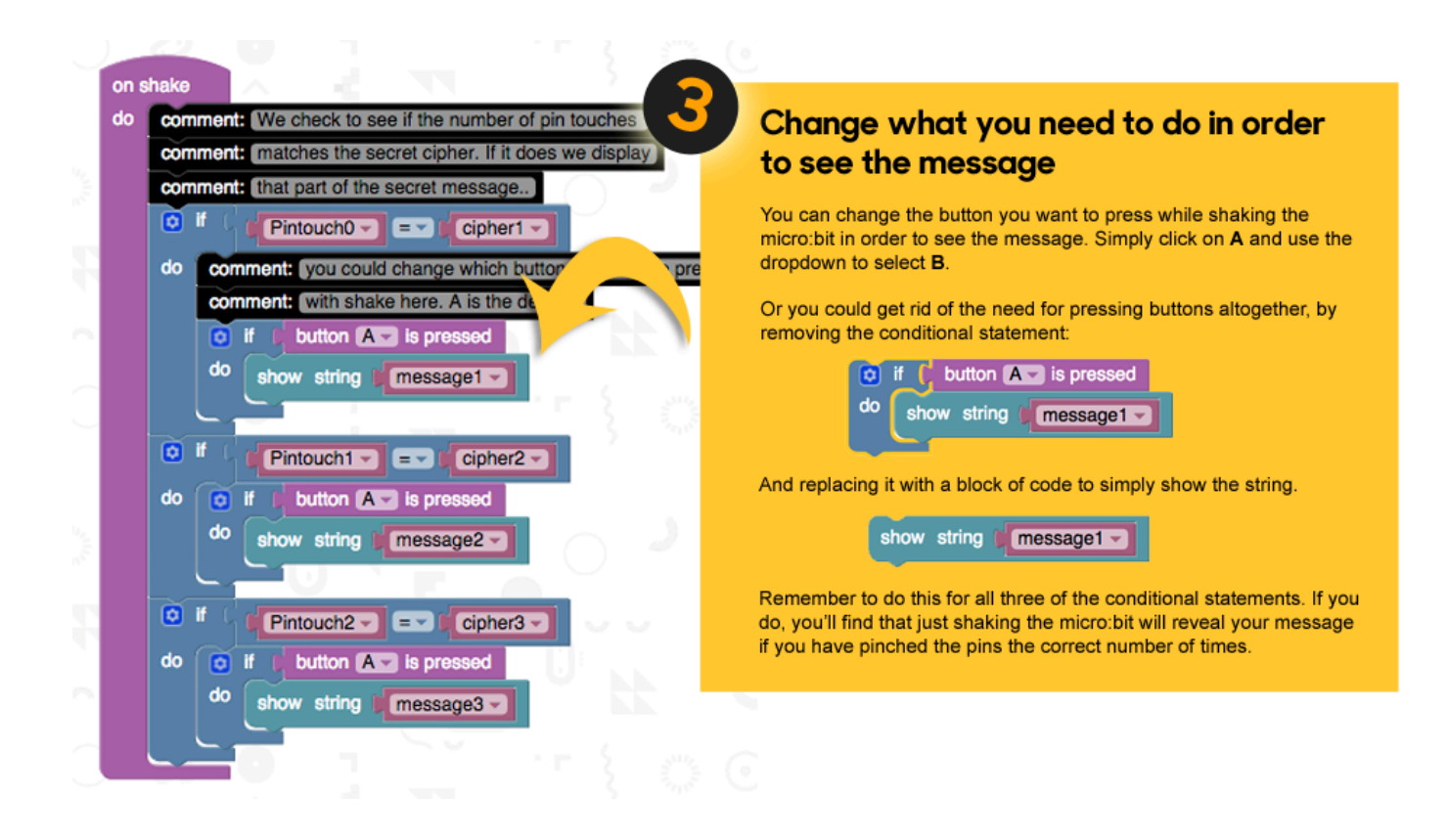

#### Test, play and show us what you've done

Now that you've made your very own secret code, click '**run**' to test it on the simulator and '**compile**' to see it working on your micro:bit.

Click '**export**' to save off your code and send it to us at <u>live.lessons@bbc.co.uk</u>. You could see your codes featured on our **micro:bit Live Lesson** in February.